# 신·편입생 및 재학생

### [계좌정보 등록]

## 가이드

### 종합정보시스템 계좌정보 등록하는 방법

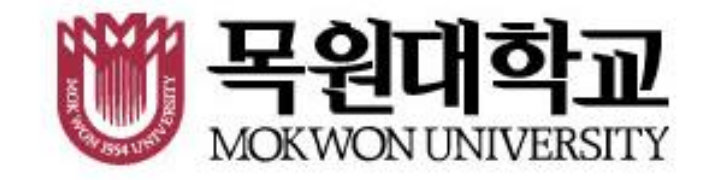

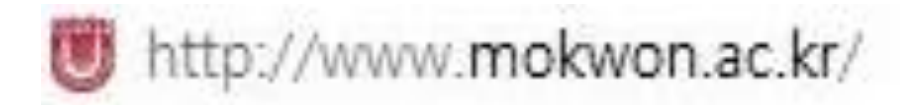

1. 목원대학교 홈페이지 접속!

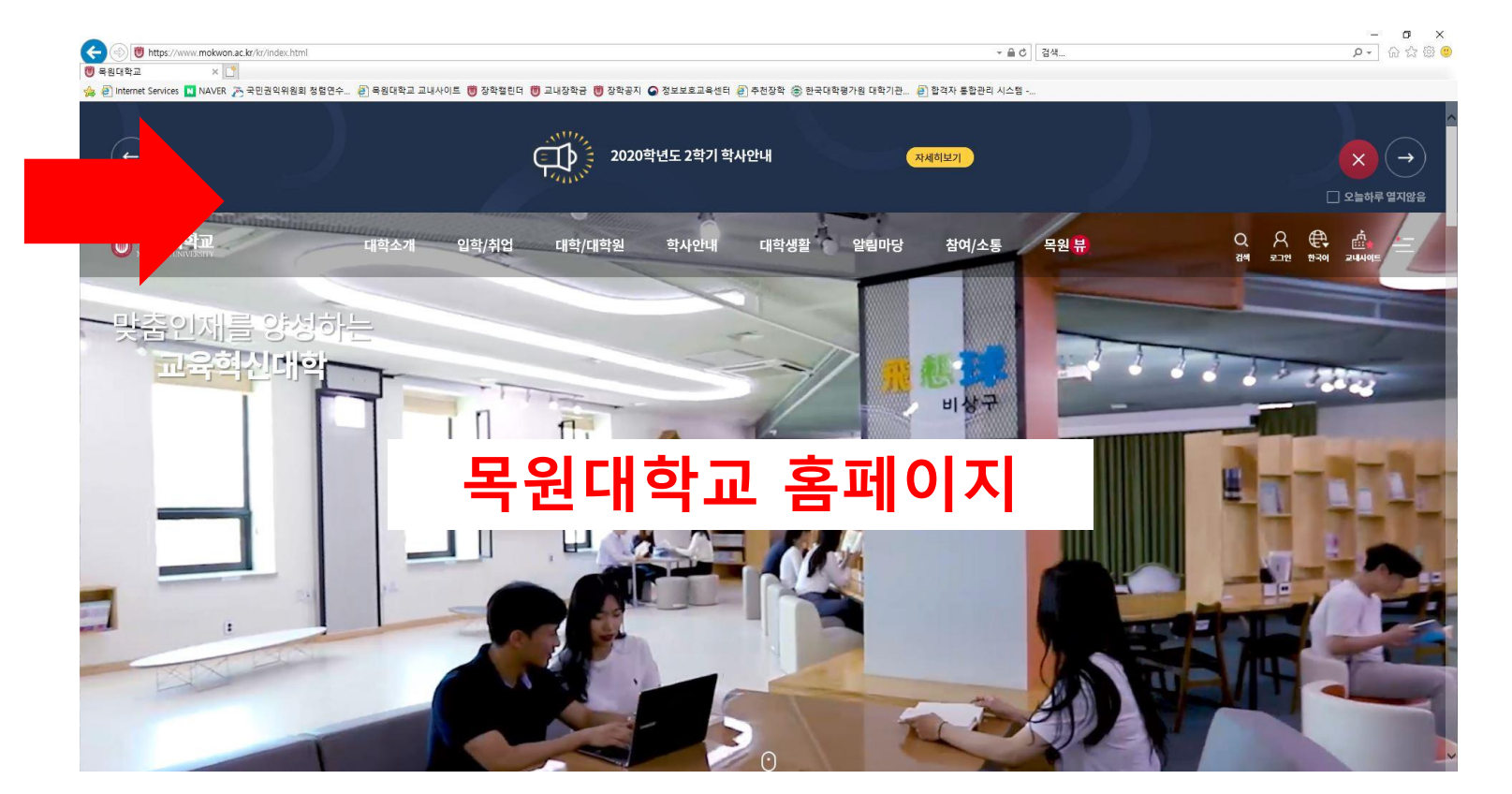

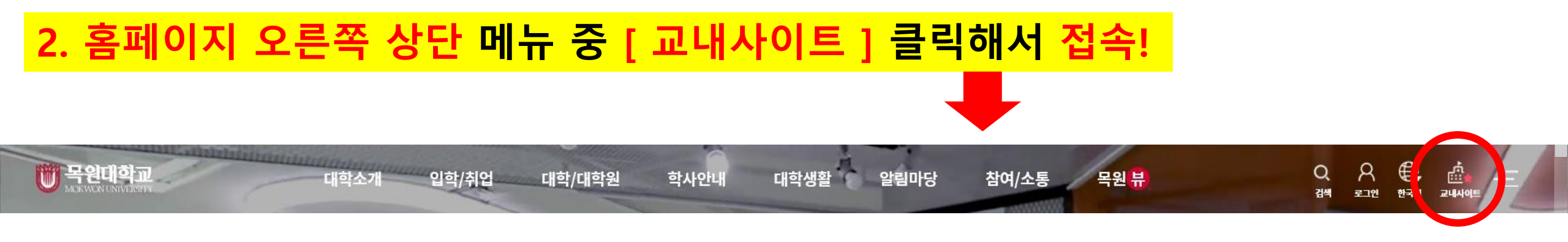

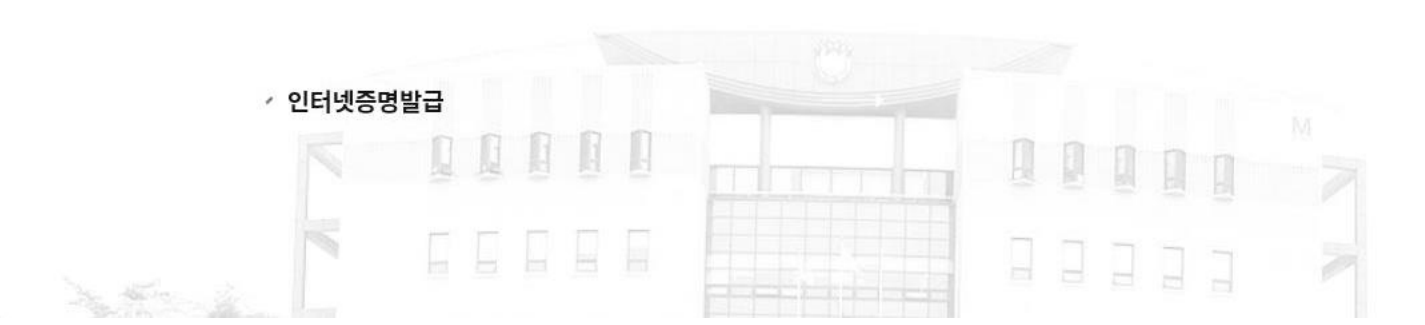

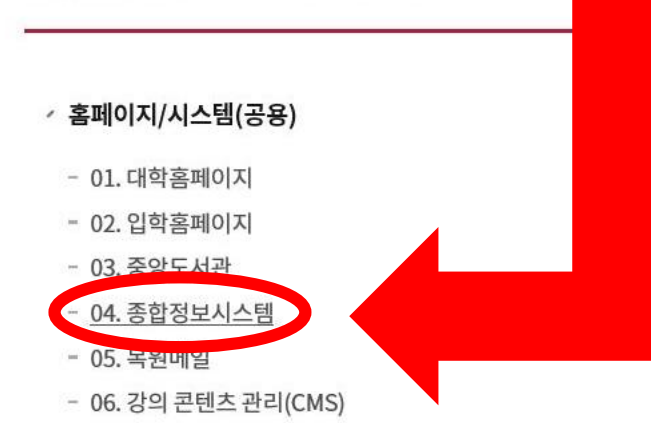

학과홈페이지

교내서비스 \*

### / 시스템(학생)

- 07. 수강신청 시스템
- 08. 사이버캠퍼스
- 09. ELI통합 학업관리시스템
- 10. 자기주도적 학습커뮤니티
- 11. 전자출결
- 12. 스마트카드 분실신고
- 13. 취업정보시스템

### / 시스템(교직원)

- 14.그룹웨어
- 15. 회계시스템
- 16. UMS(문자발송)
- 17. 연구비 관리시스템

Х

- 18. 원격지원요청 - 19. V3 설치(교내전용) - 20. 소프트웨어 설치 안내

/ IT 서비스

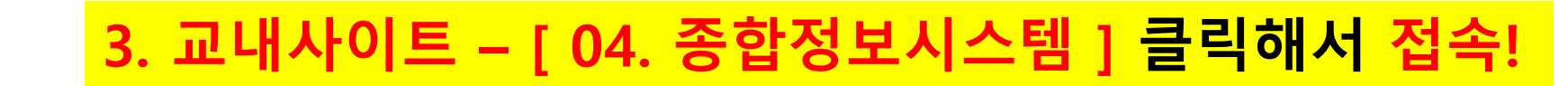

ī

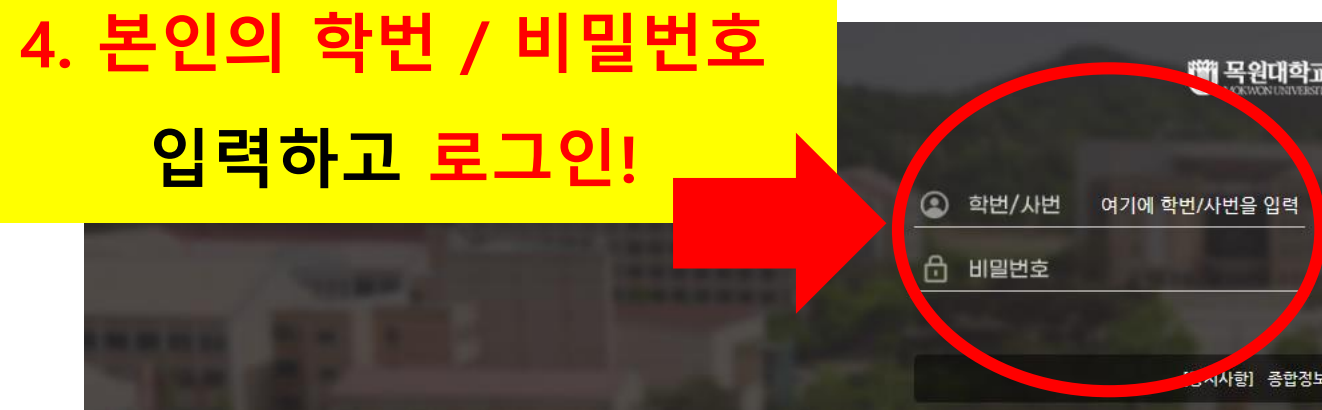

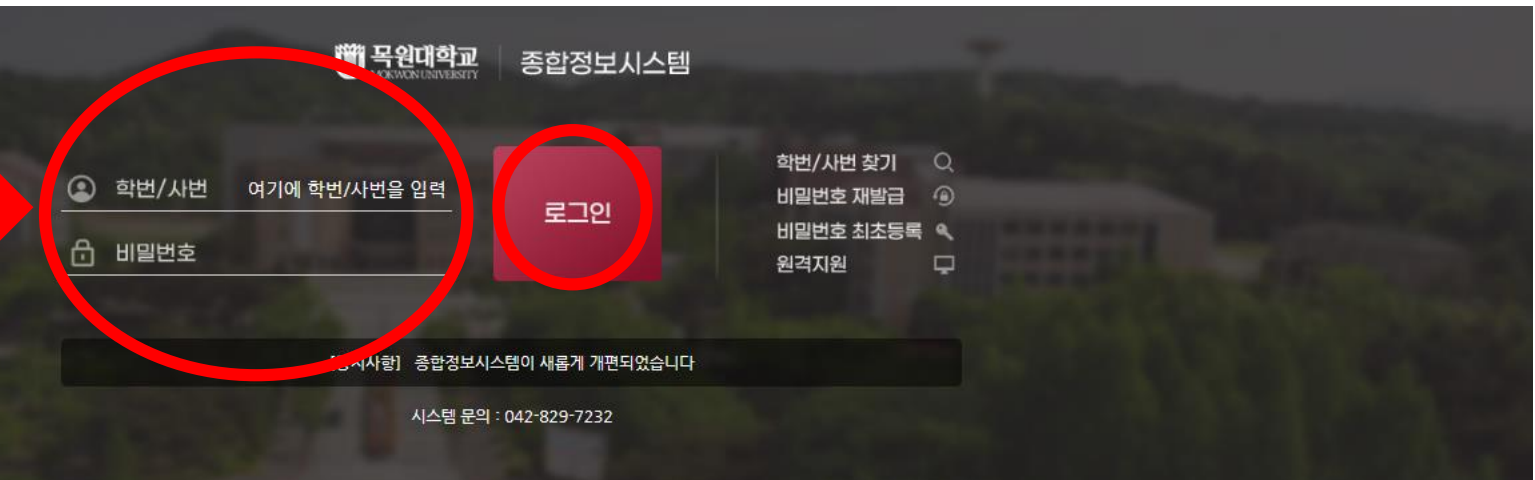

### Quick Link 전자출결 학부생 대학 홈페이지 교육비 납입증명서 수강신청 시스템 등록금 고지서 출력하기 클라우드 계정관리 구. 종합정보시스템 > 연구비 종합관리 IPP 장기현장실습 > 시스템 목원G메일 & (인터넷 취업대비 과정 Office365 익스플로어 전용)

[35349] 대천광역시 서구 도안북로88 (도안동, 목원대학교) Tel. 042-829-7114 Copyright 2022 MOKWON UNIVERSITY, ALL RIGHTS RESERVED. 5. [ 일반 -개인정보관리 -개인정보변경 ] 클릭!

|                    | ошь                                              | 하는                                                      | ল                                                           | ㅅ여                   | 0 루시 그                |       |      |      |                   |  |
|--------------------|--------------------------------------------------|---------------------------------------------------------|-------------------------------------------------------------|----------------------|-----------------------|-------|------|------|-------------------|--|
|                    | 말만                                               | 54 <sup>-</sup>                                         | -                                                           | U                    | 포류전포                  |       | , di |      |                   |  |
|                    | 🥒 개인정보험                                          | 변경                                                      |                                                             |                      |                       |       |      |      | 학사지원과(829-7978,79 |  |
|                    |                                                  | 영문성명                                                    |                                                             |                      | 예시 : 홍길동 => Hong Gild | dong  |      |      |                   |  |
|                    |                                                  | 한자성명                                                    | 1                                                           |                      |                       |       |      |      |                   |  |
| JEME 20:44 C       | [35207] 대전광역시 서구 청사로 254 104동 605호 (둔산동, 둥지아파트)  |                                                         |                                                             |                      |                       |       |      |      |                   |  |
| !정보관리 -            |                                                  | 주민등록지주소                                                 | 주민등록지주소<br>※ 사진이나 주민등록지주소 변경은 학생서비스센터(042-829-7978)로 문의하세요, |                      |                       |       |      |      |                   |  |
| 1인정보변경             |                                                  | -<br>우편번호                                               | 도로명                                                         | З                    | 우편                    | 편번호검색 |      | 1    |                   |  |
| 밀번호변경              | 실거주주소                                            | 주소1                                                     | 대전광                                                         | 대전광                  |                       |       |      |      |                   |  |
| 5업생정보조회            |                                                  | 주소2                                                     |                                                             |                      |                       |       |      |      |                   |  |
| 1인정보면경(술업생)        |                                                  | 우편번호                                                    | 도로명                                                         | 5                    | 우편번호검색                |       | 1    |      |                   |  |
| 이력관리 +             | 보호자주소                                            | 주소 1                                                    | 대전광                                                         |                      |                       |       | 7    |      |                   |  |
| (स्थ +             |                                                  | 주소2                                                     |                                                             |                      |                       |       |      |      |                   |  |
|                    | 전화번호                                             | 집전화                                                     |                                                             |                      | 이동전화                  | 010   |      | 5    | 7                 |  |
| 관관리 +              | 이메일주소                                            | Si                                                      |                                                             |                      |                       | -     |      |      |                   |  |
| <del>,</del> 사관리 + | 종교                                               | 무종교                                                     |                                                             |                      |                       |       |      |      |                   |  |
|                    |                                                  | 성명                                                      | 4                                                           |                      | 관계                    |       |      |      | 1                 |  |
|                    | 보호사                                              |                                                         |                                                             |                      | 보호자휴대전화               | 010   | -    | 5    | 7                 |  |
|                    | 계좌번호                                             | 123                                                     | 🔹 🖂 1000 1000 1000 1000 1000 1000 1000 1                    | 077 022000 01 012 ME |                       |       |      | \$:{ |                   |  |
|                    | 군번                                               |                                                         |                                                             |                      |                       |       |      |      |                   |  |
|                    | 군인<br>** 계좌번호 입력시<br>1. 은행은 반드시 본<br>2. 가능하면 신한은 | <mark>주의사항</mark><br>인명의 계좌를 입력하셔야 1<br>맨, 우체국 계좌로 입력하여 | 합니다.<br>주시기 바랍니다.                                           |                      |                       |       |      |      | <b>ি</b> ম        |  |

E

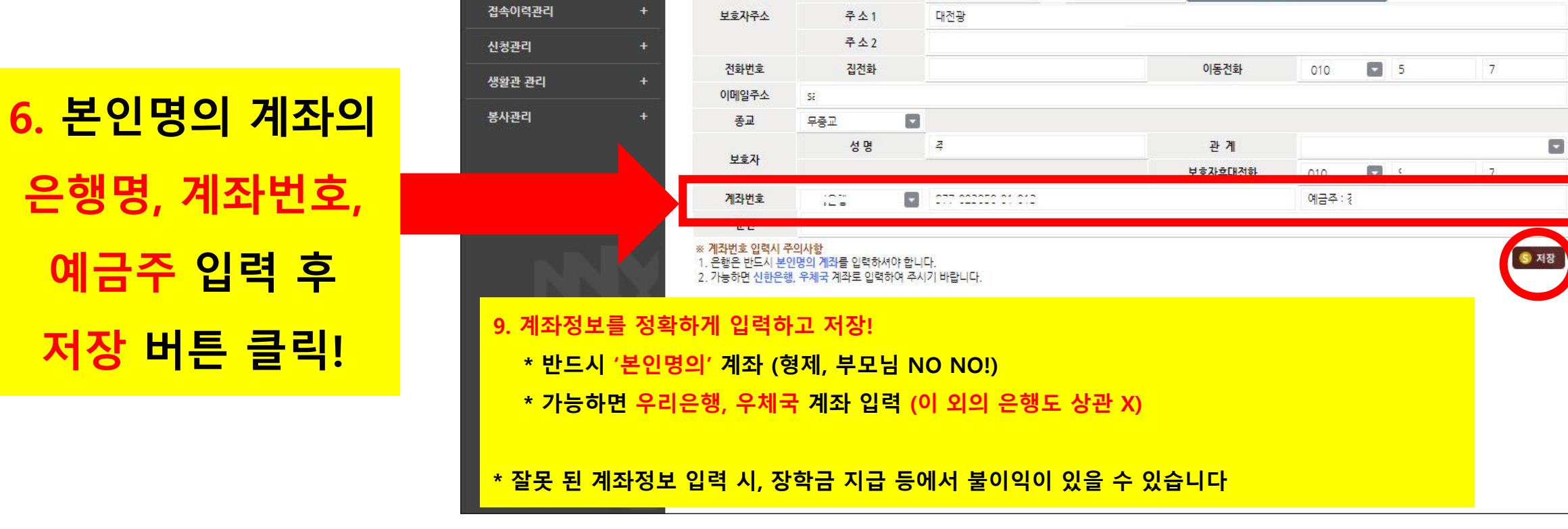

| 🖱 종합정보시스               | 템   | 일반                  | 학적                                              |                                                  | 수업             | 오류신고                  |        | 1   |              |          |
|------------------------|-----|---------------------|-------------------------------------------------|--------------------------------------------------|----------------|-----------------------|--------|-----|--------------|----------|
|                        | 0   | 🧳 개인정보변             | <u>1</u> 3                                      |                                                  |                |                       |        | 1   | 학사지원과(829-7! | 978,7975 |
|                        |     |                     | 영문성명                                            | 1                                                |                | 예시 : 홍길동 => Hong Gild | ong    |     |              |          |
| 사용자 경보 보기 🗸            |     |                     | 한자성명                                            | ····································             |                |                       |        |     |              |          |
| 남은시간 29:44 😷           | 4 3 |                     | [35207] 대전광역시 서구 청사로 254 104동 605호 (둔산동, 둥지아파트) |                                                  |                |                       |        |     |              |          |
| 인정보관리                  |     |                     | 주민등록지주소                                         | ※ 사진이나 주민등록지주소 변경은 학생서비스센터(042-829-7978)로 문의하세요. |                |                       |        |     |              |          |
| 개인정보변경                 |     |                     | -<br>우편번호                                       | 도로명                                              | З              | 우편!                   | 번호검색   |     |              |          |
| 비밀번호변경                 | _   | 실거주주소               | 주소1                                             | 대전광                                              |                |                       |        |     |              |          |
| 졸업생정보조회<br>개이거나비거(주어새) |     |                     | 주소2                                             |                                                  |                |                       |        |     |              |          |
| 103-03(208)            |     |                     | 우편번호                                            | 도로명                                              | E ****         | 우편법                   | 번호검색   |     |              |          |
| 속이력관리                  | ŧ   | 보호자주소               | 주소1                                             | 대전광                                              |                |                       |        |     |              |          |
| 성관리                    | +   |                     | 주소2                                             |                                                  |                |                       |        |     |              |          |
|                        |     | 전화번호                | 집전화                                             |                                                  |                | 이동전화                  | 010    | - 5 | 7            |          |
| 생활관 관리 +               | *   | 이메일주소               | Si                                              |                                                  |                |                       |        |     |              |          |
| 사관리                    | +   | 종교                  | 무종교                                             |                                                  |                |                       |        |     |              |          |
|                        |     |                     | 성명                                              | 4                                                |                | 관계                    |        |     |              |          |
|                        |     | 모호사                 |                                                 |                                                  |                | 보호자호대전하               | 010    | - c | 7            |          |
|                        |     | 계 <mark>좌번호</mark>  | 121                                             | 277 22222 2                                      | 1 012<br>1 012 |                       | 예금주: ? |     |              |          |
|                        |     | 린 년<br>※ 계좌번호 입력시 쿠 | 이사학                                             |                                                  |                |                       |        |     |              |          |